## **Installation eines Druckerports unter Windows 7**

Bitte stellen Sie sicher, dass vor der Installation der Drucker korrekt mit dem Router verbunden ist und halten Sie ggf. die Installations-CD Ihres Druckers bereit. Diese ist erforderlich, falls Ihr Drucker unter Windows 7 nicht bekannt ist.

Die Installation des Druckertreibers und des Druckerports muss auf jedem PC in Ihrem Netzwerk vorgenommen werden.

Die Installation erfolgt über die Systemsteuerung

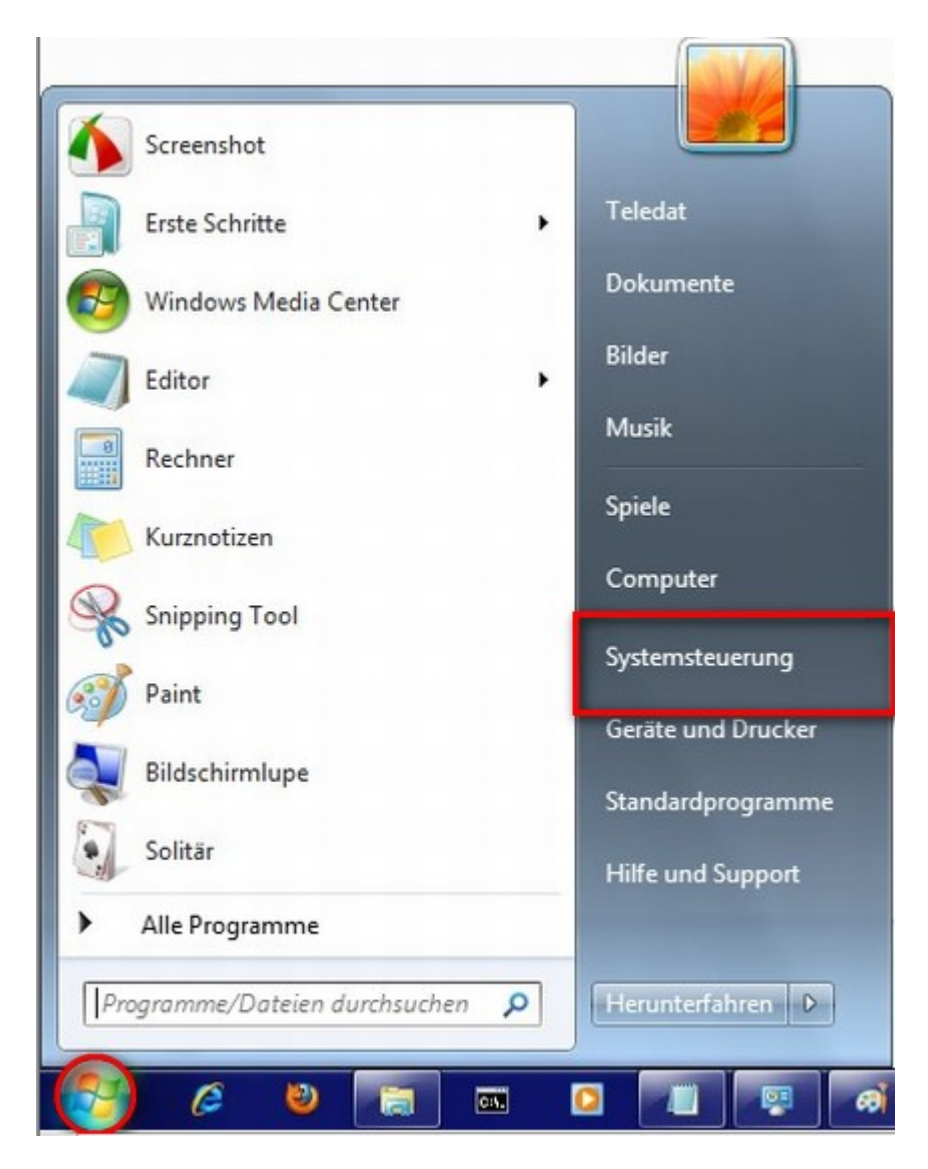

Gehen Sie auf die Windows Schaltfläche und wählen Systemsteuerung aus.

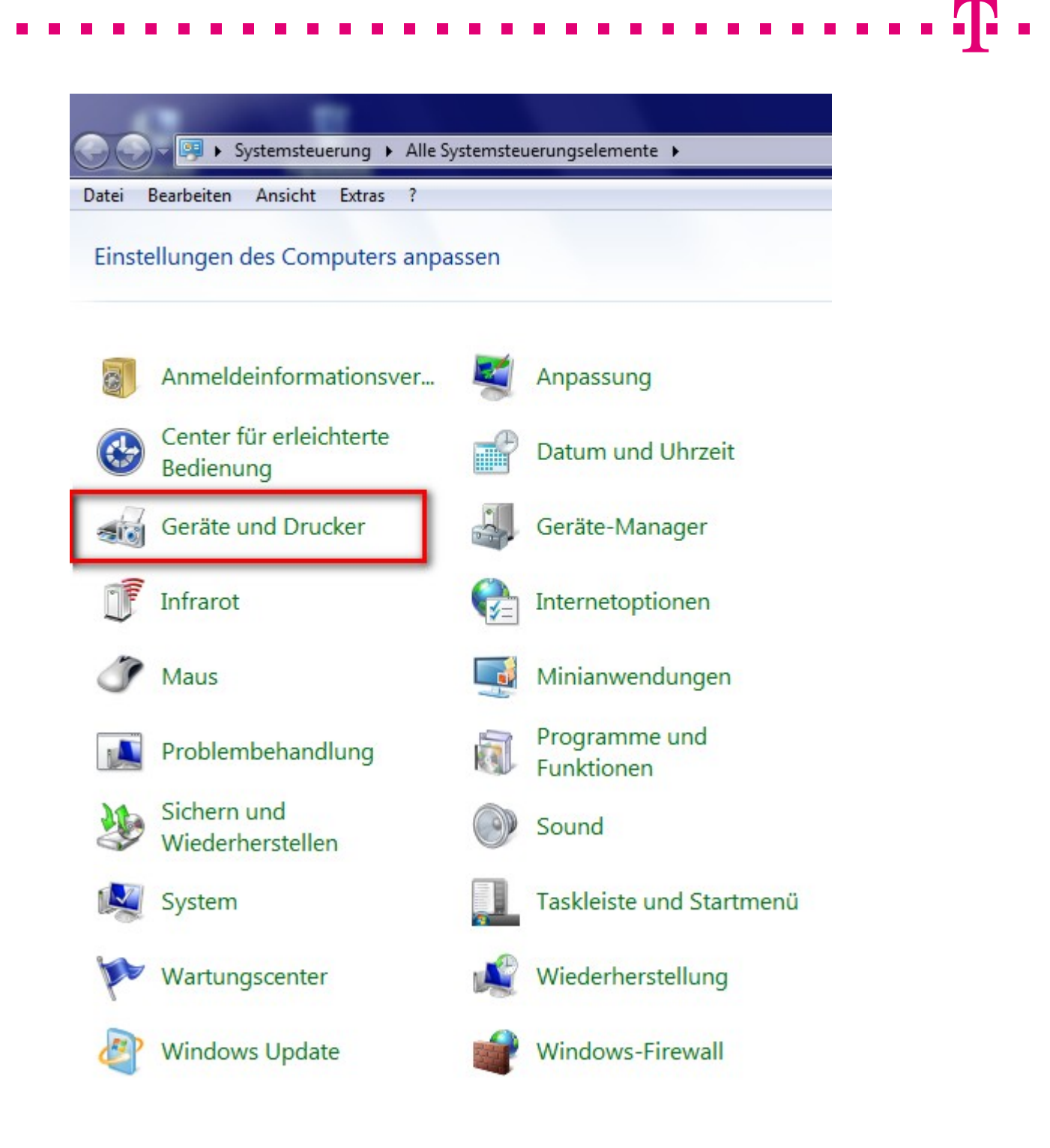

Wählen Sie in der Systemsteuerung die Option Geräte und Drucker.

| (-) -            | ystemsteuerung 🕨 Alle Systemsteuerungselemente 🕨 G | eräte und Drucker |
|------------------|----------------------------------------------------|-------------------|
| Datei Bearbeiten | Ansicht Extras ?                                   |                   |
| Gerät hinzufügen | Drucker hinzufügen                                 |                   |
| Drucker und Fa   | xgeräte (2)<br>Microsoft XPS                       |                   |

. . . . . . .

## Drucker hinzufügen auswählen

| 🕞 🖶 Drucker hinzufügen                                                                                                    |  |
|----------------------------------------------------------------------------------------------------|--|
| Welchen Druckertyp möchten Sie installieren?                                                                                                    |  |
| Einen lokalen Drucker hinzufügen<br>Verwenden Sie diese Option nur dann, wenn Sie keinen USB-Drucker besitzen. (USB-Drucker<br>werden unter Windows beim Anschließen automatisch installiert.)          |  |
| Einen Netzwerk-, Drahtlos- oder Bluetoothdrucker hinzufügen<br>Stellen Sie sicher, dass der Computer mit dem Netzwerk verbunden ist oder dass der Bluetooth-<br>oder Drahtlosdrucker eingeschaltet ist. |  |
| Weiter                                                                                                    |  |

## Bei der Auswahl des Druckertyps Einen lokalen Drucker hinzufügen auswählen

Τ...

. . .

| 🔒 Drucker hinzufügen                                                              | ×                                                   |
|-----------------------------------------------------------------------------------|-----------------------------------------------------|
| Einen Druckeranschluss auswählen<br>Ein Druckeranschluss ist eine Verbindung, die | es dem Computer ermöglicht, Informationen mit einem |
| Drucker auszutauschen.                                                            | LPT1: (Druckeranschluss)                            |
| <u>N</u> euen Anschluss erstellen:<br>Anschlusstyp:                               | Local Port<br>Local Port<br>Standard TCP/IP Port    |
|                                                                                   |                                                     |
|                                                                                   | Weiter Abbrechen                                    |

Als Druckeranschluss einen neuen Anschluss erstellen und hier **Standard TCP/IP Port** auswählen und auf weiter.

| Drucker hinzufügen Einen Druckerhostname | en oder eine IP-Adresse eingeben                  |
|------------------------------------------|---------------------------------------------------|
|                                          |                                                   |
| Gerätetyp:                               | TCP/IP-Gerät                                      |
| Hostname oder IP-Adresse:                | 192.168.2.1                                       |
| Anschlussname:                           | 192.168.2.1                                       |
| ☑ Den Drucker abfragen und o             | den zu verwendenden Treiber automatisch auswählen |
|                                          |                                                   |
|                                          |                                                   |
|                                          |                                                   |

Bei **Hostname oder IP-Adresse** die aktuelle IP-Adresse des verwendeten Routers eintragen (hier z.B. 192.168.2.1 oder Speedport.ip) und dann auf **Weiter**.

. .

| 🖶 Drucker hinzufügen                                                                                                    |                                                                                                    |
|----------------------------------------------------------------------------------------------------|----------------------------------------------------------------------------------------------------|
| TCP/IP-Port erkenn                                                                                                    | en                                                                                                    |
| Erkennung des TC<br>Sobald die Erkenn                                                                                                    | P/IP-Ports wird ausgeführt<br>ung ausgeführt wurde, wird auf die nächste Seite gewechselt.                                                                                                    |
|                                                                                                    |                                                                                                    |
|                                                                                                    | Weiter                                                                                                    |
|                                                                                                    |                                                                                                    |
| Drucker hinzufügen<br>Zusätzliche Anschlu                                                                                                    | ssinformationen erforderlich                                                                                                    |
| Drucker hinzufügen Zusätzliche Anschlu Das Gerät wurde im Net <ol> <li>Das Gerät ist eingesc</li> <li>Es besteht eine Netzv</li> <li>Das Gerät wurde rich</li> <li>Die Adresse auf der v</li> </ol>                                                                                              | ssinformationen erforderlich<br>zwerk nicht ermittelt. Stellen Sie Folgendes sicher:<br>haltet.<br>verkverbindung.<br>tig konfiguriert.<br>orherigen Seite ist richtig.                                                                                                    |
| Drucker hinzufügen<br>Zusätzliche Anschlu<br>Das Gerät wurde im Net<br>1. Das Gerät ist eingesc<br>2. Es besteht eine Netzv<br>3. Das Gerät wurde rich<br>4. Die Adresse auf der v<br>Korrigieren Sie die Adre<br>Assistenten auf der vorf<br>sind, dass die Adresse ri                          | ssinformationen erforderlich<br>zwerk nicht ermittelt. Stellen Sie Folgendes sicher:<br>haltet.<br>verkverbindung.<br>tig konfiguriert.<br>orherigen Seite ist richtig.<br>sse, und führen Sie eine neue Suche im Netzwerk aus, indem Sie zum<br>herigen Seite zurückkehren, oder wählen Sie diesen Gerätetyp, wenn Sie siche<br>chtig ist. |
| Drucker hinzufügen<br>Zusätzliche Anschlu<br>Das Gerät wurde im Net<br>1. Das Gerät ist eingesc<br>2. Es besteht eine Netzv<br>3. Das Gerät wurde rich<br>4. Die Adresse auf der v<br>Korrigieren Sie die Adre<br>Assistenten auf der vorf<br>sind, dass die Adresse ri<br>Gerätetyp             | ssinformationen erforderlich<br>zwerk nicht ermittelt. Stellen Sie Folgendes sicher:<br>haltet.<br>verkverbindung.<br>tig konfiguriert.<br>orherigen Seite ist richtig.<br>sse, und führen Sie eine neue Suche im Netzwerk aus, indem Sie zum<br>herigen Seite zurückkehren, oder wählen Sie diesen Gerätetyp, wenn Sie siche<br>chtig ist. |
| Drucker hinzufügen<br>Zusätzliche Anschlu<br>Das Gerät wurde im Net<br>1. Das Gerät ist eingesc<br>2. Es besteht eine Netzv<br>3. Das Gerät wurde rich<br>4. Die Adresse auf der v<br>Korrigieren Sie die Adre<br>Assistenten auf der vorf<br>sind, dass die Adresse ri<br>Gerätetyp<br>Standard | ssinformationen erforderlich<br>zwerk nicht ermittelt. Stellen Sie Folgendes sicher:<br>haltet.<br>verkverbindung.<br>tig konfiguriert.<br>orherigen Seite ist richtig.<br>sse, und führen Sie eine neue Suche im Netzwerk aus, indem Sie zum<br>herigen Seite zurückkehren, oder wählen Sie diesen Gerätetyp, wenn Sie siche<br>chtig ist. |

- - - -

Unter Benutzerdefiniert die Schaltfläche Einstellungen auswählen.

. .

. .

| orteinstellungen         |        |             |       |  |
|--------------------------|--------|-------------|-------|--|
| Portname:                |        | 192.168.2.1 |       |  |
| Druckername oder -IP-Adr | esse:  | 192.168.2.1 |       |  |
| Protokoll                |        |             | © LPR |  |
| Raw-Einstellungen        | _      | -           |       |  |
| Portnummer:              | 9100   |             |       |  |
| LPR-Einstellungen        |        |             |       |  |
| Warteschlangenname:      |        |             |       |  |
| LPR-Bytezählung aktiv    | viert  |             |       |  |
| SNMP-Status aktiviert    |        |             |       |  |
| Communityname:           | public |             |       |  |
| SNMP-Geräteindex:        | 1      |             |       |  |
|                          |        |             |       |  |

Protokoll **RAW** auswählen und unter **RAW-Einstellungen** die Portnummer **9100** eintragen. Anschließend auf **OK** und **Weiter**.

| 🕞 🖶 Drucker hinzufügen                                                                               | ×                        |
|----------------------------------------------------------------------------------------------------|--------------------------|
| Treibermodell wird ermittelt                                                                         |                          |
| Es wird mit dem Drucker kommuniziert und automatisch der<br>zu verwendende Druckertreiber ermittelt. |                          |
| S.                                                                                                   |                          |
|                                                                                                    |                          |
|                                                                                                    | <u>W</u> eiter Abbrechen |

| Wählen Sie Ihren Drucker in der Liste aus. Klicken Sie auf "Windows Update", um weitere Modelle anzuzeigen.         Klicken Sie auf "Datenträger", um den Treiber mithilfe einer Installations-CD zu installieren.         Hersteller         Brother         Canon         Epson         Fuji Xerox | len Sie Ihren Drucker in der Liste aus. Klicken Sie auf "Windows Update", um weitere<br>elle anzuzeigen.<br>en Sie auf "Datenträger", um den Treiber mithilfe einer Installations-CD zu installiere<br>Drucker<br>Brother DCP-116C | <ul> <li>Wählen Sie Ihren Drucker in der Liste aus. Klicken Sie auf "Windows Update", um weitere<br/>Modelle anzuzeigen.</li> <li>Klicken Sie auf "Datenträger", um den Treiber mithilfe einer Installations-CD zu installieren.</li> <li>Hersteller</li> <li>Brother</li> <li>Canon</li> </ul> | Wählen Sie Ihren Drucker in der Liste aus. Klicken Sie auf "Windows Update", um weitere<br>Modelle anzuzeigen.<br>Klicken Sie auf "Datenträger", um den Treiber mithilfe einer Installations-CD zu installieren. | Wählen Sie Ihren Drucker in der Liste aus. Klicken Sie auf "Windows Update", um weitere<br>Modelle anzuzeigen.<br>Klicken Sie auf "Datenträger", um den Treiber mithilfe einer Installations-CD zu installieren.                                                                                                    | Wählen Sie Ihren Drucker in der Liste aus. Klicken Sie auf "Windows Update", um weitere<br>Modelle anzuzeigen.<br>Klicken Sie auf "Datenträger", um den Treiber mithilfe einer Installations-CD zu installieren. | Wählen Sie Ihren Drucker in der Liste aus. Klicken Sie auf "Windows Update", um weitere<br>Modelle anzuzeigen.<br>Klicken Sie auf "Datenträger", um den Treiber mithilfe einer Installations-CD zu installieren.                                                                                                    | Wählen Sie Ihren Drucker in der Liste aus. Klicken Sie auf "Windows Update", um weitere<br>Modelle anzuzeigen.<br>Klicken Sie auf "Datenträger", um den Treiber mithilfe einer Installations-CD zu installieren. | Wählen Sie Ihren Drucker in der Liste aus. Klicken Sie auf "Windows Update", um weitere<br>Modelle anzuzeigen.<br>Klicken Sie auf "Datenträger", um den Treiber mithilfe einer Installations-CD zu installieren. |
|----------------------------------------------------------------------------------------------------|----------------------------------------------------------------------------------------------------|----------------------------------------------------------------------------------------------------|----------------------------------------------------------------------------------------------------|----------------------------------------------------------------------------------------------------|----------------------------------------------------------------------------------------------------|----------------------------------------------------------------------------------------------------|----------------------------------------------------------------------------------------------------|----------------------------------------------------------------------------------------------------|
| Modelle anzuzeigen.<br>Klicken Sie auf "Datenträger", um den Treiber mithilfe einer Installations-CD zu installieren.<br>Hersteller<br>Brother<br>Canon<br>Epson<br>Fuji Xerox                                                                                                    | elle anzuzeigen.<br>en Sie auf "Datenträger", um den Treiber mithilfe einer Installations-CD zu installiere<br>Drucker<br>Brother DCP-116C                                                                                         | Modelle anzuzeigen.<br>Klicken Sie auf "Datenträger", um den Treiber mithilfe einer Installations-CD zu installieren.<br>Hersteller<br>Brother<br>Canon                                                                                                    | Modelle anzuzeigen.<br>Klicken Sie auf "Datenträger", um den Treiber mithilfe einer Installations-CD zu installieren.<br>Hersteller<br>rother Drucker<br>Brother DCP-116C                                        | Modelle anzuzeigen.<br>Klicken Sie auf "Datenträger", um den Treiber mithilfe einer Installations-CD zu installieren.<br>Hersteller<br>Brother DCP-116C                                                                                                    | Modelle anzuzeigen.<br>Klicken Sie auf "Datenträger", um den Treiber mithilfe einer Installations-CD zu installieren.<br>Hersteller                                                                              | Modelle anzuzeigen.<br>Klicken Sie auf "Datenträger", um den Treiber mithilfe einer Installations-CD zu installieren.<br>Hersteller                                                                                                    | Modelle anzuzeigen.<br>Klicken Sie auf "Datenträger", um den Treiber mithilfe einer Installations-CD zu installieren.                                                                                            | Modelle anzuzeigen.<br>Klicken Sie auf "Datenträger", um den Treiber mithilfe einer Installations-CD zu installieren.                                                                                            |
| Klicken Sie auf "Datenträger", um den Treiber mithilfe einer Installations-CD zu installieren.                                                                                                    | en Sie auf "Datenträger", um den Treiber mithilfe einer Installations-CD zu installiere<br>Drucker                                                                                                    | Klicken Sie auf "Datenträger", um den Treiber mithilfe einer Installations-CD zu installieren.                                                                                                    | Klicken Sie auf "Datenträger", um den Treiber mithilfe einer Installations-CD zu installieren.<br>Hersteller<br>rother Drucker Brother DCP-116C                                                                  | Klicken Sie auf "Datenträger", um den Treiber mithilfe einer Installations-CD zu installieren.                                                                                                    | Klicken Sie auf "Datenträger", um den Treiber mithilfe einer Installations-CD zu installieren. Hersteller                                                                                                    | Klicken Sie auf "Datenträger", um den Treiber mithilfe einer Installations-CD zu installieren.                                                                                                    | Klicken Sie auf "Datenträger", um den Treiber mithilfe einer Installations-CD zu installieren.                                                                                                    | Klicken Sie auf "Datenträger", um den Treiber mithilfe einer Installations-CD zu installieren.                                                                                                    |
| Hersteller Drucker<br>Brother<br>Canon<br>Epson<br>Fuji Xerox                                                                                                    | Drucker<br>Brother DCP-116C                                                                                                    | Hersteller Drucker<br>Brother DCP-116C<br>Canon DCP-117C                                                                                                    | fersteller Drucker<br>rother DCP-116C                                                                                                    | Hersteller Drucker                                                                                                    | Hersteller Drucker                                                                                                    | Hersteller A Drucker                                                                                                    | Hantallar A Dauckar                                                                                                    |                                                                                                    |
| Hersteller     Drucker       Brother     Brother DCP-116C       Canon     Brother DCP-117C       Epson     Brother DCP-128C       Fuji Xerox     Brother DCP-129C                                                                                                    | Drucker<br>Brother DCP-116C                                                                                                    | Hersteller Drucker                                                                                                    | rother DCP-116C                                                                                                    | Hersteller Drucker                                                                                                    | Hersteller Drucker                                                                                                    | Hersteller ^ Drucker                                                                                                    | Hantallar A Daugkar                                                                                                    |                                                                                                    |
| Hersteller     Drucker       Brother     Brother DCP-116C       Canon     Brother DCP-117C       Epson     Brother DCP-128C       Fuji Xerox     Brother DCP-129C                                                                                                    | Drucker<br>Brother DCP-116C                                                                                                    | Hersteller Drucker Brother DCP-116C Canon Brother DCP-117C                                                                                                    | fersteller Drucker                                                                                                    | Hersteller Drucker                                                                                                    | Hersteller Drucker                                                                                                    | Hersteller Drucker                                                                                                    | Hantallar A Dauskar                                                                                                    |                                                                                                    |
| BrotherBrother DCP-116CCanonBrother DCP-117CEpsonBrother DCP-128CFuji XeroxBrother DCP-129C                                                                                                    | Brother DCP-116C                                                                                                    | Brother DCP-116C                                                                                                    | rother Brother DCP-116C                                                                                                    | Brother DCP-116C                                                                                                    |                                                                                                    |                                                                                                    |                                                                                                    | Hersteller Drucker                                                                                                    |
| Canon     Image: Brother DCP-117C       Epson     Image: Brother DCP-128C       Fuji Xerox     Image: Brother DCP-129C                                                                                                    | Brother DCP-117C                                                                                                    | Canon Brother DCP-117C                                                                                                    |                                                                                                    | and the set into the set into t | Brother III Brother DCP-116C                                                                                                    |                                                                                                    |                                                                                                    |                                                                                                    |
| Epson Rother DCP-128C                                                                                                    |                                                                                                    |                                                                                                    | anon Rother DCP-117C                                                                                                    | Sanon                                                                                                    |                                                                                                    | Brother Brother DCP-116C                                                                                                    | Brother IDCP-116C                                                                                                    | Brother ICP-116C                                                                                                    |
| Fuji Xerox                                                                                                    | Brother DCP-128C                                                                                                    | Epson                                                                                                    |                                                                                                    |                                                                                                    | Canon 🔤 Brother DCP-117C                                                                                                    | Canon Ganon Canon Canon | Brother DCP-116C<br>Canon GRother DCP-117C                                                                                                    | Brother Brother DCP-116C                                                                                                    |
|                                                                                                    |                                                                                                    |                                                                                                    | pson 🐺 Brother DCP-128C                                                                                                    | ipson III III IIII IIII IIIIIIIIIIIIIIIIII                                                                                                    | Canon Epson Brother DCP-117C                                                                                                    | Brother     Brother DCP-116C       Canon     Brother DCP-117C       Epson     Brother DCP-128C                                                                                                    | Brother    Canon    Epson      Brother DCP-116C      Image: Brother DCP-117C      Image: Brother DCP-117C                                                                                                    | Brother    Canon    Epson      Brother DCP-116C      Brother DCP-117C      Brother DCP-128C                                                                                                    |
| C                                                                                                    | Brother DCP-129C                                                                                                    | Fuji Xerox                                                                                                    | pson IIII Brother DCP-128C<br>uji Xerox IIIIIIIIIIIIIIIIIIIIIIIIIIIIIIIIIIII                                                                                                    | Epson Suji Xerox Suji Xerox                                                                                                    | Canon Epson Brother DCP-117C<br>Fuji Xerox Brother DCP-128C                                                                                                    | Brother     Brother DCP-116C       Canon     Brother DCP-117C       Epson     Brother DCP-128C       Fuji Xerox     Brother DCP-129C                                                                                                    | Brother     Image: Brother DCP-116C       Canon     Image: Brother DCP-117C       Epson     Image: Brother DCP-128C       Fuji Xerox     Image: Brother DCP-129C                                                 | Brother    Canon    Epson    Fuji Xerox      Brother DCP-128C                                                                                                    |
|                                                                                                    | Brother DCP 129C                                                                                                    | Fuji Xerox                                                                                                    | pson<br>uji Xerox<br>Brother DCP-129C                                                                                                    | Epson     Implemented DCP-117C       Euji Xerox     Implemented DCP-129C       Implemented DCP-129C                                                                                                    | Canon Brother DCP-117C<br>Epson Brother DCP-128C<br>Fuji Xerox Brother DCP-129C<br>Canonia DCP-129C                                                                                                    | Brother     Brother DCP-116C       Canon     Brother DCP-117C       Epson     Brother DCP-128C       Fuji Xerox     Brother DCP-129C                                                                                                    | Brother DCP-116C<br>Canon<br>Epson<br>Fuji Xerox<br>Converts<br>Brother DCP-128C<br>Brother DCP-129C<br>Brother DCP-129C                                                                                         | Brother DCP-116C<br>Canon Brother DCP-117C<br>Epson Brother DCP-128C<br>Fuji Xerox Brother DCP-129C                                                                                                    |
|                                                                                                    |                                                                                                    | USUIT FAIDIUTIELDA ESTZON.                                                                                                    | Prother DCP-128C                                                                                                    | incon                                                                                                    | Canon Brother DCP-117C                                                                                                    | Brother DCP-116C<br>Canon Brother DCP-117C                                                                                                    | Brother DCP-116C<br>Canon Brother DCP-117C                                                                                                    | Brother DCP-116C<br>Canon Brother DCP-117C                                                                                                    |
|                                                                                                    | Brother DCP-129C                                                                                                    | Fuji Xerox                                                                                                    | pson<br>uji Xerox                                                                                                    | Epson Striker DCP-117C                                                                                                    | Canon Epson Brother DCP-117C<br>Fuji Xerox Brother DCP-128C<br>Canon Brother DCP-129C                                                                                                    | Brother    Canon    Epson    Fuji Xerox    Strother    DCP-129C                                                                                                    | Brother    Canon    Epson    Fuji Xerox    Canon                                                                                                    | Brother    Canon    Epson    Fuji Xerox                                                                                                    |
|                                                                                                    | Brother DCP-129C                                                                                                    | Fuji Xerox                                                                                                    | pson<br>uji Xerox                                                                                                    | ipson Brother DCP-128C                                                                                                    | Canon Brother DCP-117C<br>Epson Brother DCP-128C<br>Fuji Xerox Brother DCP-129C                                                                                                    | Brother DCP-116C<br>Canon Brother DCP-116C<br>Epson Brother DCP-117C<br>Fuji Xerox Brother DCP-128C                                                                                                    | Brother    Canon    Epson    Fuji Xerox                                                                                                    | Brother    Canon    Epson    Fuji Xerox                                                                                                    |
| C                                                                                                    | Brother DCP-128C                                                                                                    | Enson                                                                                                    |                                                                                                    |                                                                                                    | Canon Brother DCP-117C                                                                                                    | Brother DCP-116C                                                                                                    | Brother DCP-116C                                                                                                    | Brother Brother DCP-116C                                                                                                    |
| Brother DCP-129C                                                                                                    | Brother DCP-128C                                                                                                    | Brother DCP-1/8C                                                                                                    | Death as DCD 139C                                                                                                    | Double DCP-11/C                                                                                                    | Brother DCP-117C                                                                                                    | Brother DCP-116C                                                                                                    | Brother DCP-116C                                                                                                    | Brother DCP-116C                                                                                                    |
|                                                                                                    |                                                                                                    |                                                                                                    | pson Brother DCP-128C                                                                                                    | inson                                                                                                    | Canon Brother DCP-117C                                                                                                    | Brother     Brother DCP-116C       Canon     Brother DCP-117C       Epson     Brother DCP-128C                                                                                                    | Brother DCP-116C<br>Canon Brother DCP-117C<br>Epson CCP-128C                                                                                                    | Brother DCP-116C<br>Canon Brother DCP-117C<br>Epson Brother DCP-128C                                                                                                    |
| Fuji Xerox Rother DCP-129C                                                                                                    | Brother DCP-128C                                                                                                    | epson                                                                                                    |                                                                                                    |                                                                                                    | Canon Rother DCP-117C                                                                                                    | Brother     Brother DCP-116C       Canon     Brother DCP-117C                                                                                                    | Brother DCP-116C<br>Canon Brother DCP-117C                                                                                                    | Brother DCP-116C<br>Canon Brother DCP-117C                                                                                                    |
| Canon Epson Brother DCP-117C<br>Fuji Xerox Brother DCP-128C                                                                                                    | Brother DCP-117C                                                                                                    | Canon Brother DCP-117C                                                                                                    |                                                                                                    |                                                                                                    | Brother III Brother DCP-116C                                                                                                    |                                                                                                    |                                                                                                    |                                                                                                    |
| Canon Brother DCP-117C<br>Epson Brother DCP-128C<br>Fuji Xerox Brother DCP-129C                                                                                                    | Brother DCP-117C                                                                                                    | Canon Brother DCP-117C                                                                                                    |                                                                                                    |                                                                                                    | Brother III Brother DCP-116C                                                                                                    |                                                                                                    |                                                                                                    |                                                                                                    |
| Canon Brother DCP-117C                                                                                                    | Brother DCP-117C                                                                                                    | Canon Brother DCP-117C                                                                                                    |                                                                                                    |                                                                                                    | Brother DCP-116C                                                                                                    |                                                                                                    |                                                                                                    |                                                                                                    |
| Canon Epson Euji Xerox Brother DCP-128C                                                                                                    | Brother DCP-117C                                                                                                    | Canon Brother DCP-117C                                                                                                    |                                                                                                    |                                                                                                    | Brother DCP-116C                                                                                                    |                                                                                                    |                                                                                                    |                                                                                                    |
| Canon Epson Fuji Xerox Brother DCP-129C                                                                                                    | Brother DCP-117C                                                                                                    | Canon Brother DCP-117C                                                                                                    |                                                                                                    |                                                                                                    | Brother Image Brother DCP-116C                                                                                                    |                                                                                                    |                                                                                                    |                                                                                                    |
| Canon Epson Euji Xerox Brother DCP-128C                                                                                                    | Brother DCP-117C                                                                                                    | Canon Brother DCP-117C                                                                                                    |                                                                                                    |                                                                                                    | Brother DCP-116C                                                                                                    |                                                                                                    |                                                                                                    |                                                                                                    |
| Canon Brother DCP-117C                                                                                                    | Brother DCP-117C                                                                                                    | Canon Brother DCP-117C                                                                                                    |                                                                                                    |                                                                                                    | Brother III III Brother DCP-116C                                                                                                    |                                                                                                    |                                                                                                    |                                                                                                    |
| Canon Brother DCP-117C<br>Epson Brother DCP-128C<br>Fuji Xerox Brother DCP-129C                                                                                                    | Brother DCP-117C                                                                                                    | Canon Brother DCP-117C                                                                                                    |                                                                                                    |                                                                                                    | Brother DCP-116C                                                                                                    |                                                                                                    |                                                                                                    |                                                                                                    |
| Canon Brother DCP-110C<br>Epson Brother DCP-128C<br>Fuji Xerox Brother DCP-129C                                                                                                    | Brother DCP-110C                                                                                                    | Canon Brother DCP-117C                                                                                                    |                                                                                                    |                                                                                                    | Prother DCD-116C                                                                                                    |                                                                                                    |                                                                                                    |                                                                                                    |
| Canon Brother DCP-117C<br>Epson Brother DCP-128C<br>Fuji Xerox Brother DCP-129C                                                                                                    | Brother DCP-117C                                                                                                    | Canon Brother DCP-117C                                                                                                    |                                                                                                    |                                                                                                    | Brother DCP-116C                                                                                                    |                                                                                                    |                                                                                                    |                                                                                                    |
| Canon Epson Euji Xerox Brother DCP-128C                                                                                                    | Brother DCP-117C                                                                                                    | Canon Brother DCP-117C                                                                                                    |                                                                                                    |                                                                                                    | Brother ICP-116C                                                                                                    |                                                                                                    |                                                                                                    |                                                                                                    |
| Canon Brother DCP-117C                                                                                                    | Brother DCP-117C                                                                                                    | Canon Brother DCP-117C                                                                                                    |                                                                                                    |                                                                                                    | Brother III III Brother DCP-116C                                                                                                    |                                                                                                    |                                                                                                    |                                                                                                    |

. . . . .

Falls vorhanden Drucker auswählen oder über die Schaltfläche **Datenträger** die Treiber des Druckers auswählen.

| 🚱 🖶 Drucker hinzufügen                                                     | × |
|----------------------------------------------------------------------------|---|
| Geben Sie einen Druckernamen ein                                           |   |
| Druckername: Canon Inkjet MP220 series                                     |   |
| Dieser Drucker wird mit dem Canon Inkjet MP220 series-Treiber installiert. |   |
| Weiter Abbrechen                                                           |   |

Hier als Beispiel Canon Inkjet MP 220 series und dann auf Weiter.

.

| 🦙 🖶 Drucker hinzufügen   |  |
|--------------------------|--|
|                          |  |
|                          |  |
| Drucker wird installiert |  |
|                          |  |
|                          |  |
|                          |  |

| 🕞 🖶 Drucker hinzufüge                                                | n                                                                                                    |
|----------------------------------------------------------------------|----------------------------------------------------------------------------------------------------|
| Druckerfreigabe                                                      |                                                                                                    |
| Wenn dieser Drucker f<br>den vorgeschlagenen<br>Netzwerkbenutzern ar | reigegeben werden soll, müssen Sie einen Freigabenamen angeben. Sie können<br>Namen verwenden oder einen neuen eingeben. Der Freigabename wird anderen<br>ngezeigt. |
| Orucker nicht freig                                                  | eben                                                                                                    |
| <ul> <li>Drucker freigeben,</li> </ul>                               | damit andere Benutzer im Netzwerk ihn finden und verwenden können                                                                                                   |
| Freigabename:                                                        | Canon Inkjet MP220 series                                                                                                    |
| Standort:                                                            |                                                                                                    |
|                                                                      |                                                                                                    |
| Kommentar:                                                           |                                                                                                    |
|                                                                      |                                                                                                    |
|                                                                      |                                                                                                    |
|                                                                      |                                                                                                    |
|                                                                      | Weiter Abbrechen                                                                                                    |

Hier auf Weiter.

. . . .

| Canon Inkjet Mi                                                 | 220 series wurde                                         | erfolgreich hin:                  | zugefügt.                        |          |
|-----------------------------------------------------------------|----------------------------------------------------------|-----------------------------------|----------------------------------|----------|
| Drucken Sie eine Tes<br>zur Problembehandle<br>Testseite drucke | tseite, um zu überprüfer<br>ung für den Drucker anz<br>n | n, ob der Drucker fur<br>uzeigen. | nktionsfähig ist, oder um Inforn | nationen |
|                                                                 |                                                          |                                   |                                  |          |
|                                                                 |                                                          |                                   |                                  |          |

- - - -

Wenn gewünscht Testseite drucken lassen oder gleich auf die Schaltfläche Fertig stellen.

. . . . .

. .